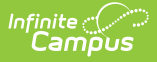

## **ELL Screener Tests Setup (Illinois)**

Last Modified on 08/13/2025 12:05 pm CDT

To accurately collect data used in the <u>ELL Screener Extract</u>, certain tests need to be added to your Infinite Campus system. The ELL Screener Extract reports students who have:

- At any time had an active enrollment in the selected calendar AND
- Have ELL Screener Information populated in the Student Assessment tool within the start and end dates entered on the extract editor.

The following information provides instructions for creating the tests in the <u>Assessment Center</u> with the correct information selected to report the data on the ELL Screener Extract.

#### **Reported Tests**

The ELL Screener Extract reports the following tests, which are considered the "Parent" test in the Assessment Center.

| Code | Test Name            | Code | Test Name                                          |
|------|----------------------|------|----------------------------------------------------|
| 01   | Pre-IPT (Pre-K)      | 08   | Other Process (Pre-K)                              |
| 02   | Pre-LAS 2000 (Pre-K) | 09   | MODEL                                              |
| 03   | ELTPS (Pre-K)        | 10   | W-APT                                              |
| 04   | Other ELPT (Pre-K)   | 11   | Access for ELLs Test Results from<br>Another State |
| 05   | Checklist (Pre-K)    | 12   | Other State Assessment Results                     |
| 06   | Interview (Pre-K)    | 13   | Private School Student                             |
| 07   | Observation (Pre-K)  | 99   | Erroneous                                          |

For each test above, a series of subject matter "Child" tests must also be created, as listed in the table below:

| Code | Name      |
|------|-----------|
| L    | Listening |
| S    | Speaking  |
| R    | Reading   |
| W    | Writing   |
| Lit  | Literacy  |

| Code | Name      |
|------|-----------|
| ο    | Oral      |
| С    | Composite |

Infinite Campus

# **Creating a Parent Test**

Tool Search: Assessment Center

- 1. Navigate to the Assessment Center.
- 2. Select the **New** icon from the action bar to open the **Test Detail** editor.

| Infinite | 0    |
|----------|------|
| Can      | ipus |

| heretakes<br>Define the necessary assessment details. Select Add New below to create a child assessment or select Add Existing to link an existing<br>assessment as a child.<br>Tet thermation<br>Tet terminol<br>The Perent<br>Neo Perent<br>Neo Perent<br>Neo Perent<br>OT                                                                                                    | Test Detail                                            | Data File Detail             | Map Data                   | Test Mapping                   | Import Data           |
|----------------------------------------------------------------------------------------------------|--------------------------------------------------------|------------------------------|----------------------------|--------------------------------|-----------------------|
| before the necessary assessment details. Select Add New below to create a child assessment or select Add Existing to link an existing<br>Tex Internation  Tex Select Add Tex Internation  Parent Robert Robert | Instructions                                           |                              |                            |                                |                       |
| Test Endowed on a subject   One on the subject of the subject   (1)   Vers   Test Grade Leel   (1)   (1)   (1)   (1)   (1)   (1)   (1)   (1)   (1)   (1)   (1)   (1)   (1)   (1)   (1)   (1)   (1)   (1)   (1)   (1)   (1)   (1)   (1)   (1)   (1)   (1)   (1)   (1)   (1)   (1)   (1)   (1)   (1)   (1)   (1)   (1)   (1)   (1)   (1)   (1)   (1)   (1)   (1)   (1)   (1)   (1)   (1)   (1)   (1)   (1)   (1)   (1)   (1)   (1)   (1)   (1)   (1)   (1)   (1)   (1)   (1)   (1)   (1)   (1)   (1)   (1)   (1)   (1)   (2)   (2)   (2)   (3)   (3)   (4)   (4)   (2)   (2)   (2                                                                                                    | Define the necessary assessn<br>assessment as a child. | nent details. Select Add New | below to create a child as | sessment or select Add Existin | g to link an existing |
| National Test  Secore Fields  Secore Fields  Secore  | Test Information                                       |                              |                            |                                |                       |
| mar and and and and and and and and and and                                                                                                    | Name (Required)                                        |                              |                            |                                |                       |
| Pereti   No Parent. Root Level Group     Code   Subject   (1)     (1)     Vars     Test Crade Level     (1)     Start Date   month/day/year     Start Date   month/day/year     Start Date   month/day/year     Start Date   month/day/year     Start Date   month/day/year     Start Date   month/day/year     Start Date     month/day/year     Start Date   month/day/year     Start Date   month/day/year     Start Date     Start Date     Start Date     Start Date     Start Date     Start State     Start Fields     Search Score Fields     Search Score Fields     Search Fields     Search Score Fields     Search Score S     Search Fields     Search Score Fields     Search Score S     Search Score S     Search Score S     Search Score S     Search Score S     Search Score S     Search Score S     Search Score S <t< td=""><td>ELL Screener - Pre-IPT (Pre-K)</td><td></td><td>Archived</td><td></td><td></td></t<>                                                                                                    | ELL Screener - Pre-IPT (Pre-K)                         |                              | Archived                   |                                |                       |
| Normal Cove Score Fields Selected  Secore Fields  Secore Fields  S  | Parent                                                 |                              |                            |                                |                       |
| Code Subject   (1) Image: Image:                                                 | No Parent. Root Level Group                            |                              |                            |                                |                       |
| 01 •     Years Test Grade Level     Start Date •     month/day/year •     Start Date •     month/day/year •     Academic Achievement Standard     LiD: EL for Identification •     •     Consortium Code     •     •     Consortium Code     •     •     •     Consortium Code     •     •     Consortium Code     •     •     •     Consortium Code     •     •     •     •     •     •     •     •     •     •     •     •     •     •     •     •     •     •     •     •     •     •     •     •     •     •     •     •     •                                                                                                    | Code                                                   | Subject                      |                            |                                |                       |
| Yers Test Grade Level   Start Date End Date   month/day/year Imonth/day/year   Test Date Imonth/day/year   Distert Type Standards Type   Consertium Code Imonth/day/year   ID: EL for Identification Imonth/day/year   Test Type   Consertium Code   ID: EL for Identification   Test Type   Consertium Code   Imacher Scored   Imacher Score Fields   Score Fields   Score Fields   Score Fields Solected   Image: Image: Image                                                                                                    | 01                                                     |                              |                            |                                |                       |
| Text Date End Date   month/day/year Imonth/day/year   Assessment Type Standards Type   Assessment Type Standards Type   Academic Achierement Standard   ID: EL for Identification v     v     Consortium Code   v     ID: EL for Identification v     V     Consortium Code     v     ID: EL for Identification v     V     Consortium Code     V     V     Text Type     District Text     I Teacher Scored     State Test     National Test     District Test   I Teacher Scored     State Test     Consortium Code     Consortium Code     Consortium Code     Consortium Code     V     Consortium Code     Consortium Code     V     Consortium Code     V     Consortium Code     V     Consortium Code     V     V     Consortium Code     V     Consortium Code     V     V     Consortium Code     V                                                                                                    | Vore                                                   | Test Grade Level             |                            |                                |                       |
| Start Date End Date month/day/year I I Assessment Type Standards Type Academic Achievement Standard UD: EL for Identification   Consortium Code    District Test  District Test  District Test  State Test  National Test  District Score Fields  Score Fields  | ▼                                                      |                              | •                          |                                |                       |
| Start Date   month/day/year     Assessment Type     Standards Type     Academic Achievement Standard     UID: EL for Identification     IID: EL for Identification     Test Type     Consortium Code     IID: EL for Identification     IID: EL for Identification     IID: EL for Identification     IID: EL for Identification     IID: EL for Identification     IID: EL for Identification     IID: EL for Identification     IID: EL for Identification     Consortium Code     IID: EL for Identification     IID: EL for Identification     Consortium Code     IID: EL for Identification     Consortium Code     IIID: EL for Identification     Consortium Code     IIID: EL for Identification     IIID: EL for Identification     IIID: EL for Identification     IIID: EL for Identification     Consortium Code     IIID: EL for Identification     Consortium Code     IIID: EL for Identification     Consortium Code     IIIIII: IIIIIIIIIIIIIIIIIIIIIIIIIIIIII                                                                                                    |                                                        |                              |                            |                                |                       |
| Introvey year. Imontrovey year.     Assessment Type     State Type     Consortium Code     ILD: EL for Identification     ILD: EL for Identification     ILD: EL for Identification     ILD: EL for Identification     ILD: EL for Identification     ILD: EL for Identification     ILD: EL for Identification     ILD: EL for Identification     ILD: EL for Identification     ILD: EL for Identification     Consortium Code     Imontrover Yelds     Search Score Fields     Score Fields     S                                                                                                    | Start Date                                             | End Date                     | ET .                       |                                |                       |
| Assessment Type Standard's Type Academic Achievement Standard<br>LID: EL for Identification                                                                                                    | month/day/year                                         | month/day/year               |                            |                                |                       |
| LID: EL for Identification                                                                                                    | Assessment Type                                        | Standards Type               | Academie                   | c Achievement Standard         |                       |
| Consortium Code  Test Type  District Test December Scored State Test National Test  Display Settings Score Fields Score Fields Score Fi  | LID: EL for Identification 🔻                           |                              | •                          | ¥                              |                       |
| Test Type                                                                                                    | Consortium Code                                        |                              |                            |                                |                       |
| Test Type  District Test Deacher Scored State Test National Test  Display Settings Score Fields  Score Fields  Sco  | ▼                                                      |                              |                            |                                |                       |
| Test Type<br>District Test<br>Teacher Scored<br>State Test<br>National Test<br>Display Settings<br>Score Fields<br>Score Fields<br>Score Fields<br>Score Fields<br>Score Fields<br>Comments<br>Custom Score 1<br>Custom Score 2<br>Custom Score 3<br>EL Code<br>Invalid<br>Lexile Score<br>Normal Curve Eq                                                                                                    |                                                        |                              |                            |                                |                       |
| District Test  Teacher Scored  State Test  National Test  Display Settings  Score Fields  Score Fields  Score Fields  Score Fields  Score Fields Selected  Custom Score 3  EL Code  Invalid  Lexile Score  Invalid  Lexile Score  Normal Curve Eq                                                                                                    | Test Type                                              |                              |                            |                                |                       |
| Search Fields  Search Score Fields  Comments Custom Score 1 Custom Score 3 EL Code Invalid Lexile Score Normal Curve Eq                                                                                                    | State Test National Test Display Settings              |                              |                            |                                |                       |
| Search Score Fields Score Fields Comments Custom Score 1 Custom Score 3 EL Code Invalid Lexile Score Normal Curve Eq                                                                                                    | Score Fields                                           |                              |                            |                                |                       |
| Score Fields     Score Fields Selected       Comments <ul> <li>Custom Score 1</li> <lu> <lu> <lu> <lu> <lu> <lu> <lu> <lu> <lu> <li>Custom Score 2</li> <li>Custom Score 3</li> <li>EL Code</li> <li>Invalid</li> <li>Lexile Score</li> <li>Normal Curve Eq</li> <li> </li></lu></lu></lu></lu></lu></lu></lu></lu></lu></ul>                                                                                                    | Search Score Fields                                    |                              |                            |                                |                       |
| Comments   Custom Score 1   Custom Score 2   Custom Score 3   EL Code   Invalid   Lexile Score   Normal Curve Eq                                                                                                    | Score Fields                                           | Score Fi                     | elds Selected              |                                |                       |
| Custom Score 1 Custom Score 2 Custom Score 3 EL Code Invalid Lexile Score Normal Curve Eq                                                                                                    | Comments                                               | Date                         | 5                          |                                |                       |
| Custom Score 2<br>Custom Score 3<br>EL Code<br>Invalid<br>Lexile Score<br>Normal Curve Eq                                                                                                    | Custom Score 1                                         |                              |                            |                                |                       |
| EL Code<br>Invalid<br>Lexile Score<br>Normal Curve Eq                                                                                                    | Custom Score 2                                         |                              |                            |                                |                       |
| Invalid<br>Lexile Score<br>Normal Curve Eq                                                                                                    | ousion acore a                                         |                              |                            |                                |                       |
| Lexile Score<br>Normal Curve Eq                                                                                                    | EL Code                                                |                              |                            |                                |                       |
| Normal Curve Eq                                                                                                    | EL Code<br>Invalid                                     |                              |                            |                                |                       |
| v                                                                                                    | EL Code<br>Invalid<br>Lexile Score                     |                              |                            |                                |                       |
|                                                                                                    | EL Code<br>Invalid<br>Lexile Score<br>Normal Curve Eq  |                              |                            |                                |                       |
|                                                                                                    | EL Code<br>Invalid<br>Lexile Score<br>Normal Curve Eq  | ~                            |                            |                                |                       |
|                                                                                                    | EL Code<br>Invalid<br>Lexile Score<br>Normal Curve Eq  | ×                            |                            |                                |                       |
|                                                                                                    | EL Code<br>Invalid<br>Lexile Score<br>Normal Curve Eq  | ~                            |                            |                                |                       |
|                                                                                                    | EL Code<br>Invalid<br>Lexile Score<br>Normal Curve Eq  | ~                            |                            |                                |                       |
|                                                                                                    | EL Code<br>Invalid<br>Lexile Score<br>Normal Curve Eq  | ×                            |                            |                                |                       |
|                                                                                                    | EL Code<br>Invalid<br>Lexile Score<br>Normal Curve Eq  | ~                            |                            |                                |                       |
|                                                                                                    | EL Code<br>Invalid<br>Lexile Score<br>Normal Curve Eq  |                              |                            |                                |                       |

3. Enter the **Name** of the test. Make sure it reflects that it is for the ELL Screener.

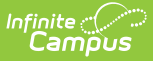

4. Enter the **Code** of the parent test. See the <u>Reported Tests</u> section above for appropriate codes and test names.

5. Select the Assessment Type of LID: LEP for Identification.

- 6. Under Test Type, select District Test.
- 7. In the **Score Fields** section, mark the **Date** option.
- 8. All other fields should remain blank.

### **Creating a Child Test**

For each parent test created, at least seven child tests are needed. The Screener Extract reports the raw score and result score for each subject associated with the parent test.

1. Navigate to the **Child Test** section near the bottom of the Parent Test page. If needed, select the "+" symbol to expand the section.

2. Select the **Add New** icon from the action bar.

| Child Tests                      |                    | - |
|----------------------------------|--------------------|---|
| Add New Add Existing Reset Order |                    |   |
|                                  | Add New Child Test |   |

#### Infinite Campus

| 1                                                                                                    |                                 |                            |                           |                             |               |
|----------------------------------------------------------------------------------------------------|---------------------------------|----------------------------|---------------------------|-----------------------------|---------------|
| Test Detail                                                                                                    | Data File Detail                | Map Data                   | Test Mapping              | Import Dat                  | а             |
| Instructions                                                                                                    |                                 |                            |                           |                             |               |
| Define the personal access                                                                                                    | aant dataila. Salaat Add Naw    | below to greate a shild as | execoment or coloct Add E | victing to link on evicting |               |
| assessment as a child.                                                                                                    | ient details. Select Add New    | below to create a child as | sessment of select Add L  | visuing to link an existing |               |
| Test Information                                                                                                    |                                 |                            |                           |                             |               |
| Name (Required)                                                                                                    |                                 |                            |                           |                             |               |
| max 50 characters                                                                                                    |                                 |                            |                           |                             |               |
| Composite                                                                                                    |                                 | Archived                   |                           |                             |               |
| Parent<br>ELL Screener - Pre-IPT (Pre-K)                                                                                                   |                                 |                            |                           |                             |               |
| Code                                                                                                    | Subject                         |                            |                           |                             |               |
| 01                                                                                                    | C: Composite                    |                            | •                         |                             |               |
|                                                                                                    |                                 |                            |                           |                             |               |
| Years                                                                                                    | Test Grade Level                | •                          |                           |                             |               |
| · ·                                                                                                    |                                 | · )                        |                           |                             |               |
| Start Date                                                                                                    | End Date                        |                            |                           |                             |               |
| month/day/year                                                                                                    | month/day/year                  |                            |                           |                             |               |
| Assessment Type                                                                                                    | Standards Type                  | Academ                     | ic Achievement Standard   |                             |               |
| LID: EL for Identification V                                                                                                    |                                 | v Academ                   | v                         |                             |               |
|                                                                                                    |                                 |                            |                           |                             |               |
| Consortium Code                                                                                                    |                                 |                            |                           |                             |               |
|                                                                                                    |                                 |                            |                           |                             |               |
| Test Type                                                                                                    |                                 |                            |                           |                             |               |
| State Test National Test Display Settings                                                                                                  |                                 |                            |                           |                             |               |
| Score Fields                                                                                                    |                                 |                            |                           |                             |               |
| Search Score Fields                                                                                                    |                                 |                            |                           |                             |               |
| Score Fields                                                                                                    | Score Fi                        | elds Selected              |                           |                             |               |
| Comments                                                                                                    | A P Raw                         | Score                      |                           |                             |               |
| Custom Score 1                                                                                                    | Res                             | ult                        |                           |                             |               |
| Custom Score 2                                                                                                    | •                               |                            |                           |                             |               |
| Custom Score 3                                                                                                    | •                               |                            |                           |                             |               |
| Date                                                                                                    |                                 |                            |                           |                             |               |
| 1                                                                                                    |                                 |                            |                           |                             |               |
| EL Code                                                                                                    |                                 |                            |                           |                             |               |
| EL Code<br>Invalid                                                                                                    |                                 |                            |                           |                             |               |
| EL Code<br>Invalid<br>Lexile Score                                                                                                    | ~                               |                            |                           |                             |               |
| EL Code<br>Invalid<br>Lexile Score<br>Result / Proficiency Statuses                                                                        | ~                               |                            |                           |                             |               |
| EL Code<br>Invalid<br>Lexile Score<br>Result / Proficiency Statuses                                                                        | FL                              |                            |                           |                             |               |
| EL Code<br>Invalid<br>Lexile Score<br>Result / Proficiency Statuses<br>Use Proficiency Statuses                                            | EL                              |                            |                           |                             |               |
| EL Code<br>Invalid<br>Lexile Score<br>Result / Proficiency Statuses<br>Use Proficiency Statuses                                            | EL<br>ber RESULT CODE F         | ESULT LABEL PROFI          | CIENCY STATUS             | PASSING SCORE DFI           | LET           |
| EL Code Invalid Lexile Score Use Proficiency Statuses MINIMUM VALUE Must be a num 6                                                        | EL O                            | ESULT LABEL PROFIL         | CIENCY STATUS             | PASSING SCORE DEL           | LET           |
| EL Code Invalid Lexile Score Result / Proficiency Statuses Use Proficiency Statuses MINIMUM VALUE Must be a num 6                          | EL<br>ber RESULT CODE F<br>6 (  | ESULT LABEL PROFIL<br>6    | CIENCY STATUS             | PASSING SCORE DEL           | LET           |
| EL Code Invalid Lexile Score Result / Proficiency Statuses Use Proficiency Statuses MINIMUM VALUE Must be a num 6                          | EL<br>ober RESULT CODE F<br>6 ( | ESULT LABEL PROFIL         | CIENCY STATUS             | PASSING SCORE DEL           | LET<br>X<br>X |
| EL Code Invalid Lexile Score  Result / Proficiency Statuses Use Proficiency Statuses  MINIMUM VALUE Must be a num  6  Add # Rows 1         | EL<br>ber RESULT CODE F<br>6 (  | ESULT LABEL PROFIL<br>6    | CIENCY STATUS             | PASSING SCORE DEL<br>C      | LET<br>X      |
| EL Code Invalid Lexile Score Result / Proficiency Statuses Use Proficiency Statuses MINIMUM VALUE Must be a num 6 Add # Rows 1 Child Tests | EL<br>ber RESULT CODE R<br>6 (  | ESULT LABEL PROFIL<br>6    | CIENCY STATUS             | PASSING SCORE DEL           | LET<br>X      |

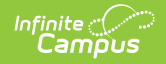

3. Enter the **Name** of the test. It is advised that the name clearly reflect the subject of the ELL Screener.

4. Enter the **Code** of the parent test.

5. Select the Assessment Type of LID: LEP for Identification.

6. Select the **Subject** for the child test. The necessary subjects are listed in the second table in the Reported Tests section above.

- 7. Under Test Type, select District Test.
- 8. In the Score Fields section, mark the Raw Score and Result options.
- 9. Create **Result Statuses** for reporting the **Result Code** for the test.
- 10. All other fields should remain blank.
- 11. Repeat this process for each subject needed.

Scores can be entered for the students who take the tests using the <u>Student Assessment</u> tool.